## 組機様式第5号

## 「労働保険料算定基礎賃金等の報告」 Excel様式 利用方法

## マクロのセキュリティレベルの設定

この帳票にはマクロが含まれておりますので、エクセルからツール→マクロ→ セキュリティを開き、セキュリティレベルを「中」以下にしてから使用してく ださい。

## 使用方法

- まず、枝番号下の保険関係区分欄で、
  - ○1:両保
  - ○2: 労災保険
  - ○3:雇用保険 該当するものいずれかにチェックをつけてください。 このチェックを入れなければ入力はできません。
- ② 両保か労災の場合は「労災保険入力欄を拡大しますか?」雇用の場合は「雇用保険入力欄を拡大しますか?」とメッセージが出てくるので、「はい」をクリック
- ③ それぞれの入力欄が拡大され、入力可能となるので、黄色の欄に事業場の情報、人数、賃金額等、特別加入者の情報等を入力してください。(オレンジの欄は自動計算=入力不可となっております)
- ④「雇用表示」「労災表示」ボタンをクリックするとそれぞれ労災→雇用、雇用
  →労災へ移動し、「全体表示」ボタンをクリックすると縮小された全体表示へ
  と戻ります。
- ⑤ 必要事項の入力が終了したら、印刷等で出力を行ってください。
- ⑥「表示項目クリア」ボタンで薄い黄色の入力項目(事業場住所・名称等)がクリアされ、「入力項目クリア」ボタンで濃い目の黄色の入力項目(人員・賃金等)がクリアされますので、次のデータを入力してください。